# SCHULUNG Digitale Tafel C10

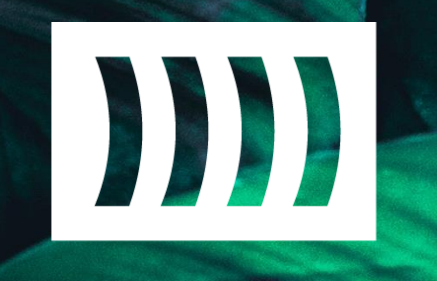

heineking**media** 

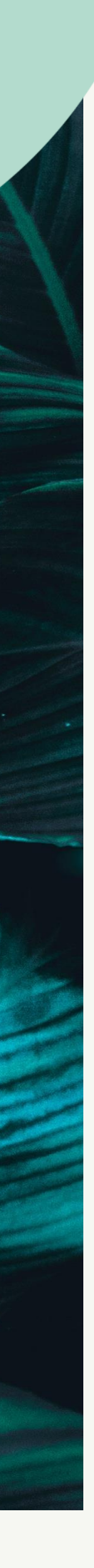

## LERNZIELE

- Hardware und Anschlussmöglichkeiten
- Systemstart und Herunterfahren
- Funktionen und Bedientasten
- Allgemeines Arbeiten mit Android und Windows
- Bytello Share (kabelloses Spiegeln von Endgeräten)
- NFC Karte fürs Konto anlegen
- Grundlegende Funktionen in der Tafelsoftware

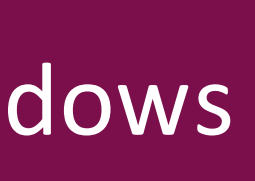

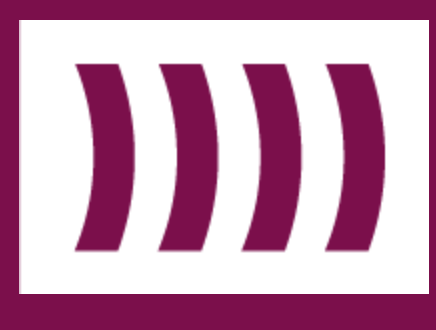

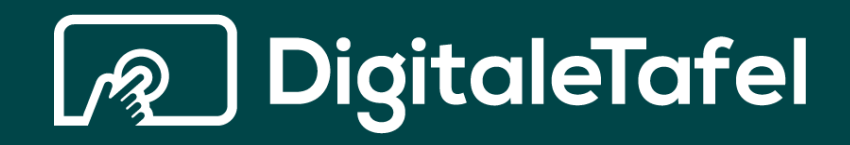

# EINSCHALTEN

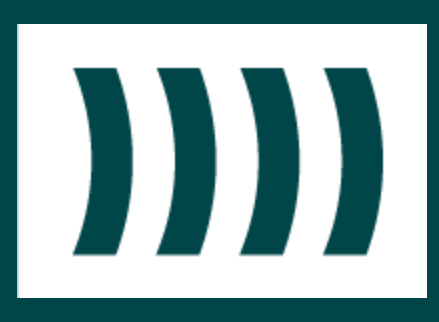

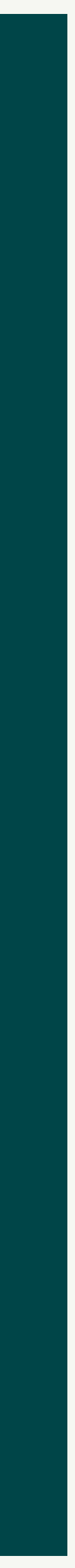

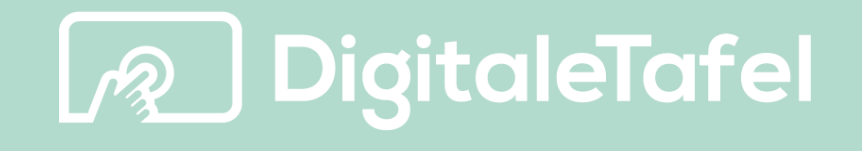

## EINSCHALTEN Service & Support – Teil 1:

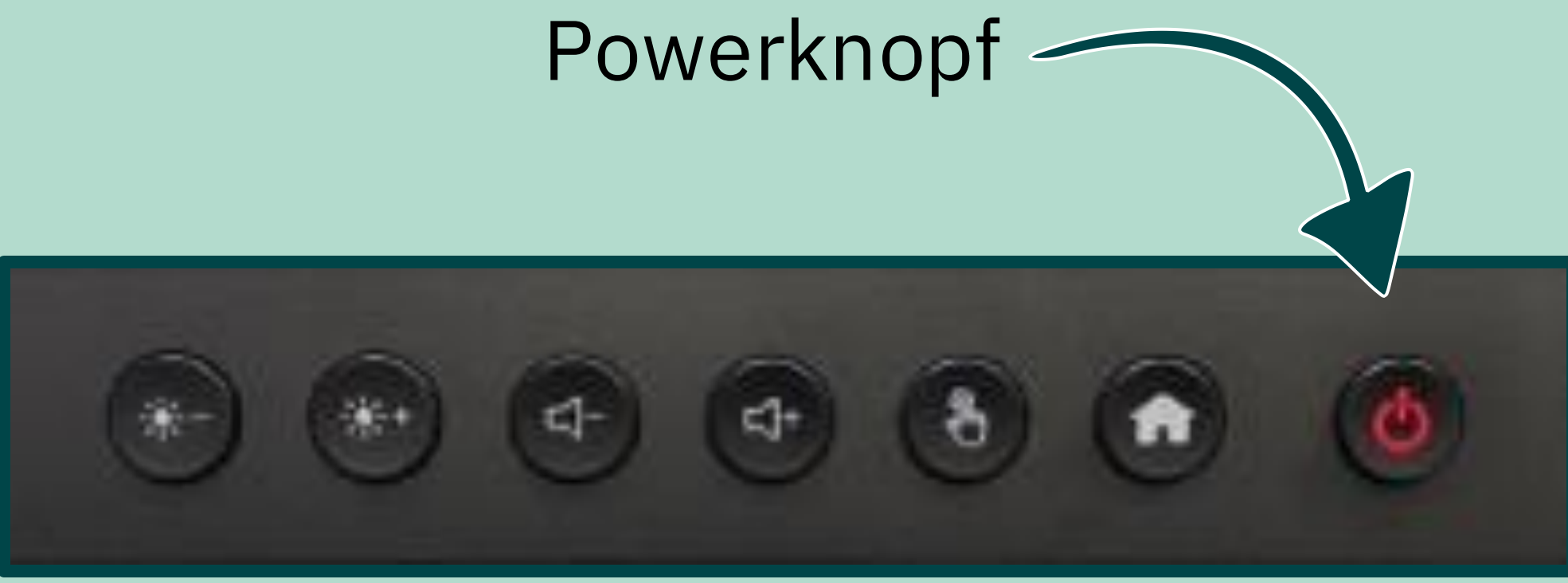

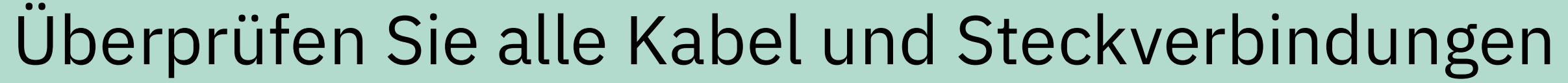

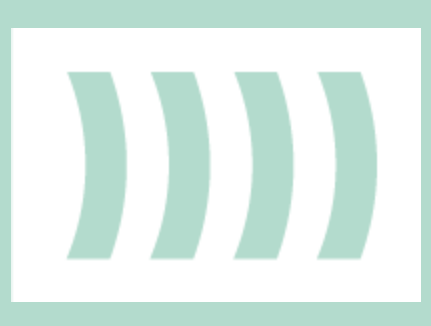

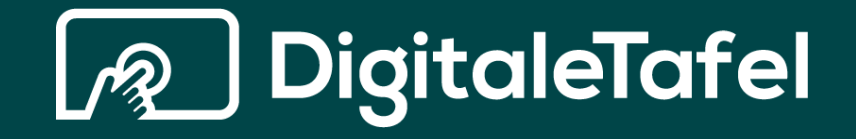

# HARDWAREÜBERSICHT UND TECHNOLOGIE

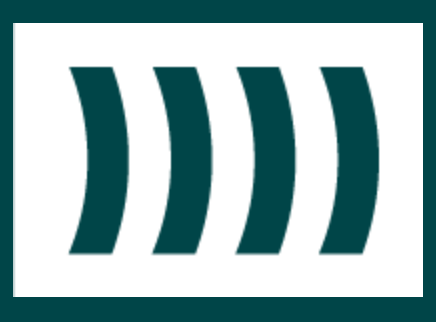

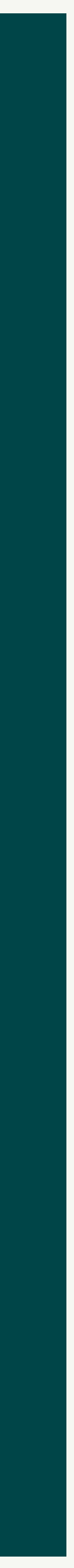

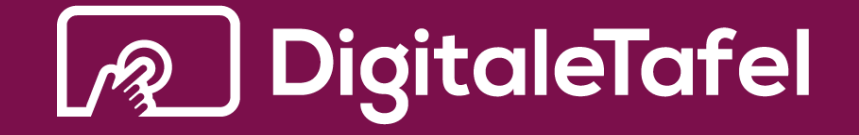

## HARDWAREÜBERSICHT UND TECHNOLOGIE

### TECHNIK

- IR-Technologie (Infrarot)
- Stift- und Fingerbedienung
- Mohs 7 Quarzglasscheibe
- Android-Betriebssystem integriert

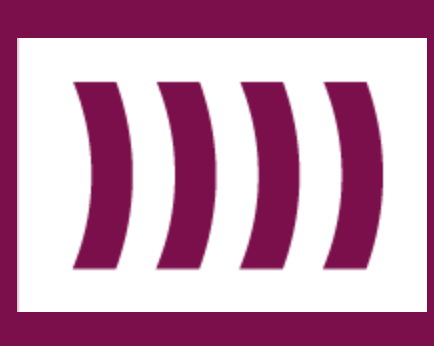

•

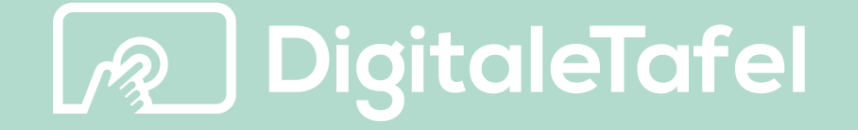

### Funktionsknöpfe an der Tafelfront (von rechts nach links)

- Einschalten / Ausschalten
- Eingangsquelle (Channel + / -)
- Einstellungen
- Lautstärke (+ / -)
- Android / OPS-PC (Home-Button)

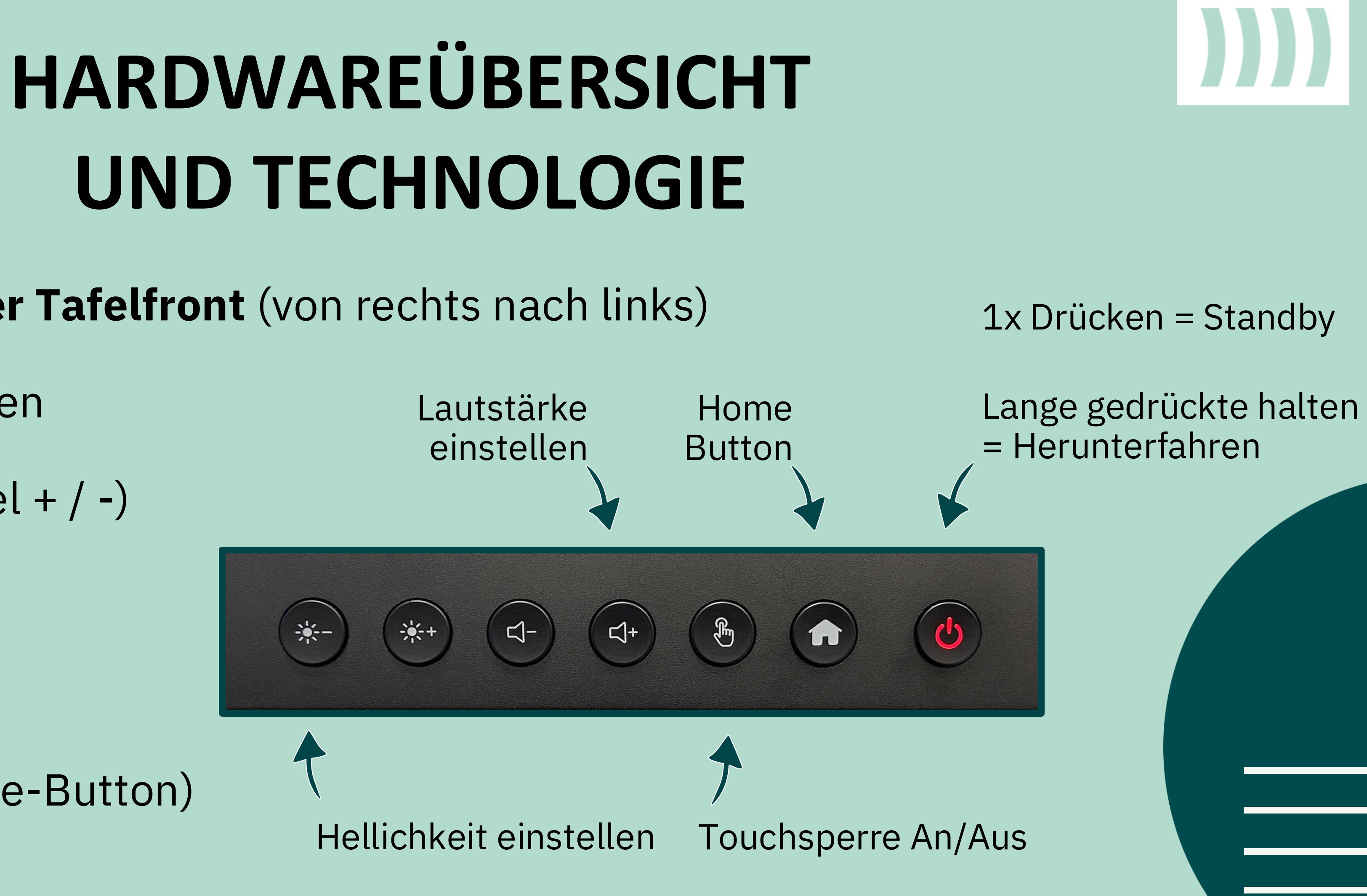

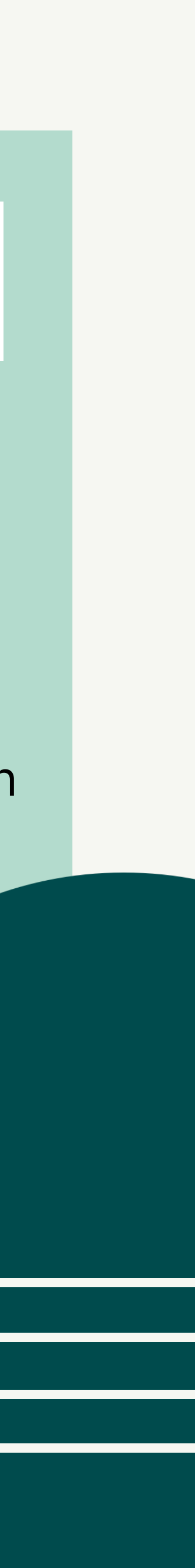

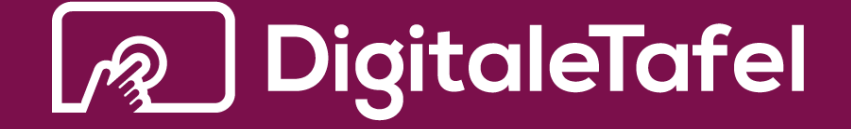

**Anschlüsse an der Tafelfront** (von links nach rechts)

Typ-C USB-Anschluss (nur Datenübertragung & Laden)

USB-Anschlüsse (blau)

**USB-Touch** 

HDMI-Eingänge

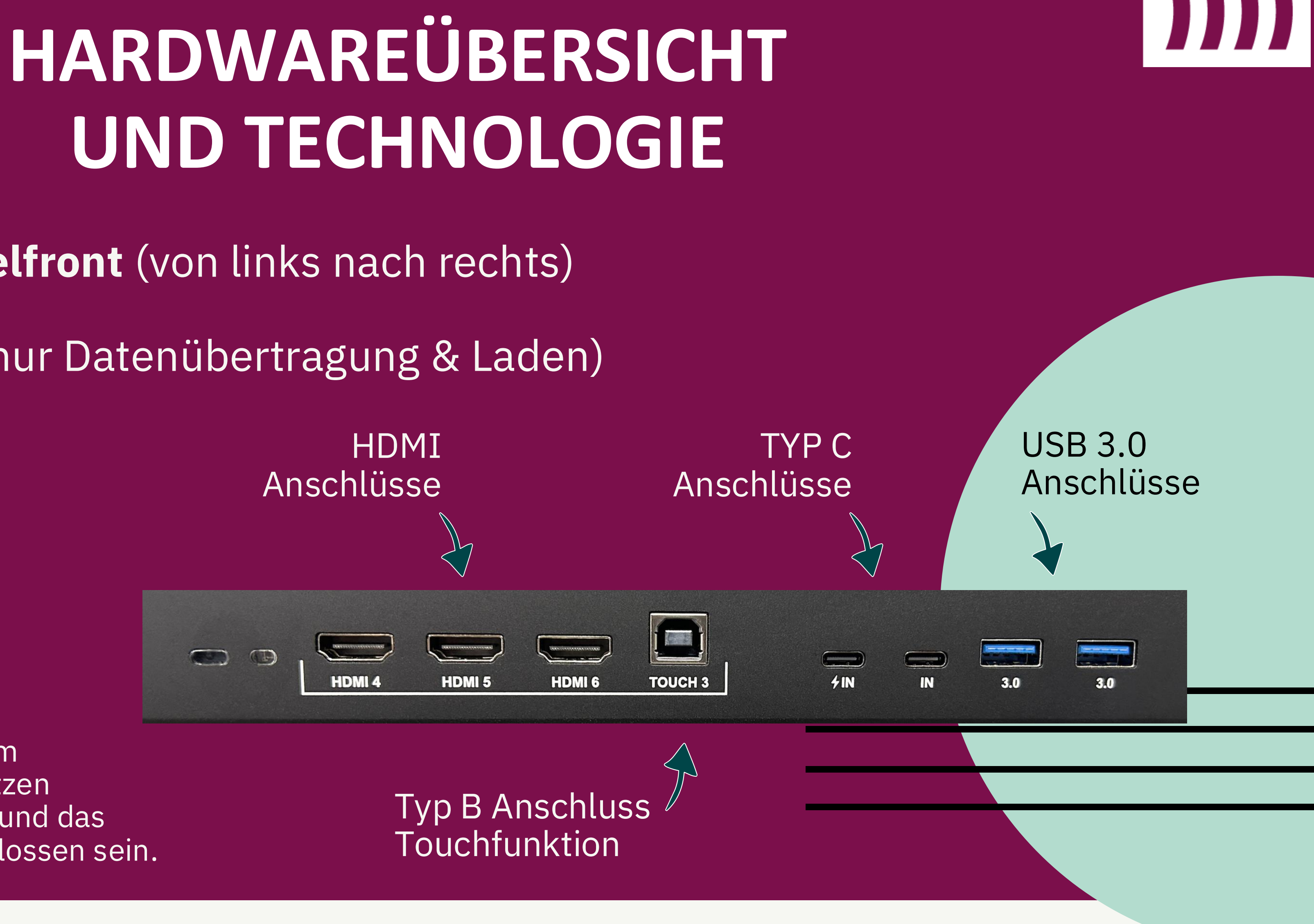

\*Um die Touch-Funktion von einem Endgerät auf der Digitale Tafel nutzen zu können, muss ein HDMI-Kabel und das Touchkabel am Endgerät angeschlossen sein.

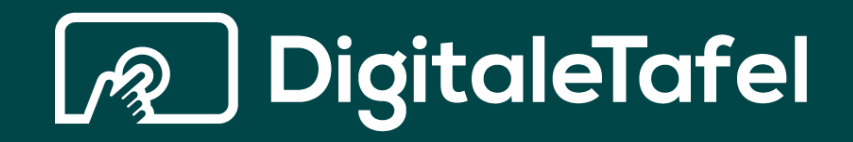

# DAS ANDROID-SYSTEM

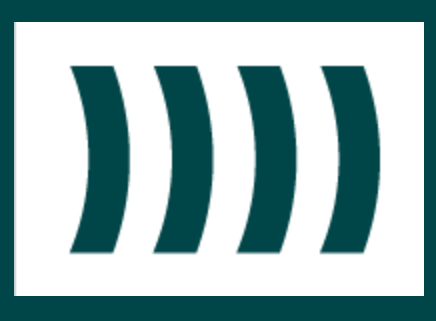

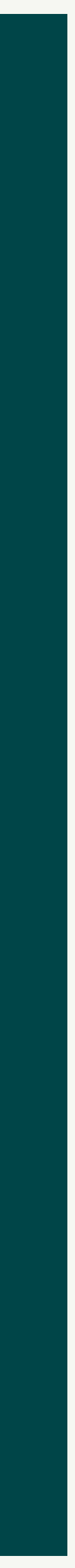

## STARTSCREEN

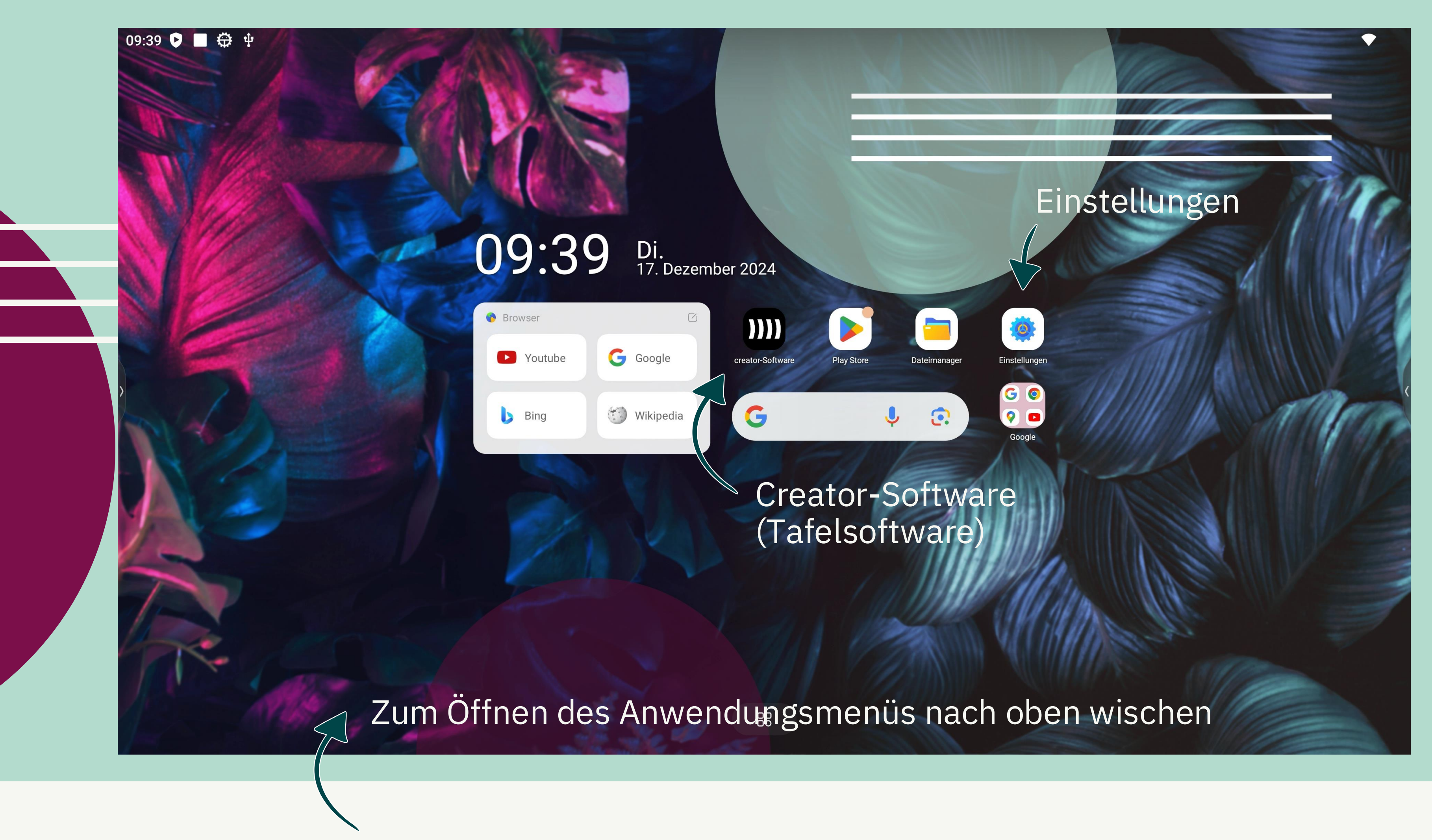

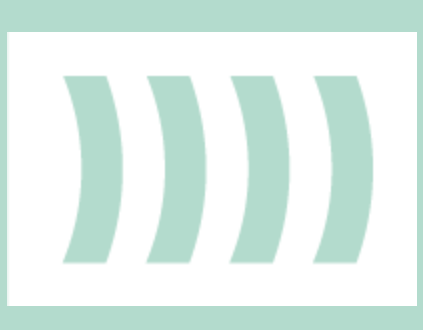

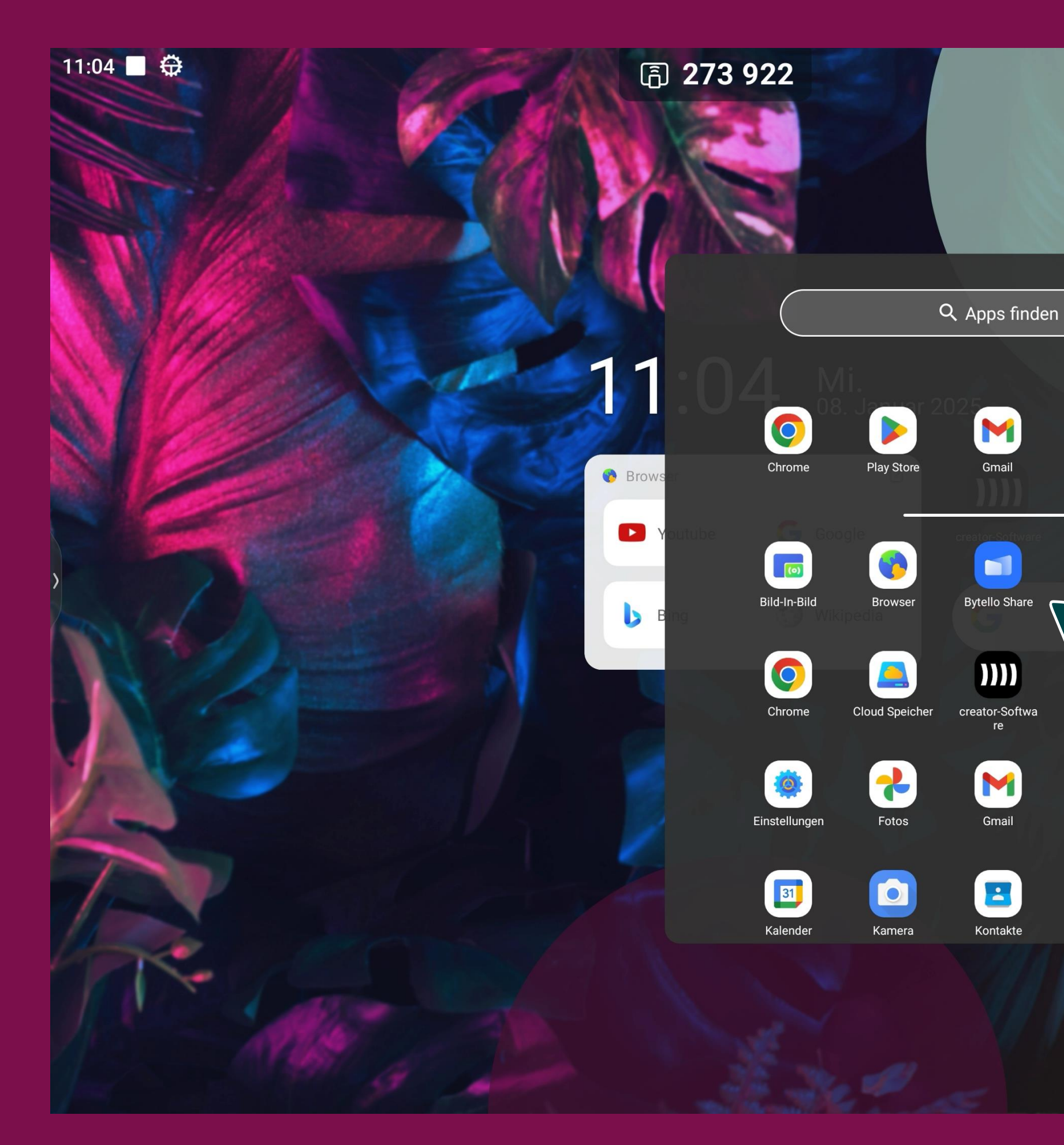

## **APP ÜBERSICHT**

YouTube

Google

**?** 

Maps

Gmail

Bytello Share

creator-Softwa

M

Gmail

Kontakte

Einstellungen

Cache

Google TV

Meet

Einstellungen

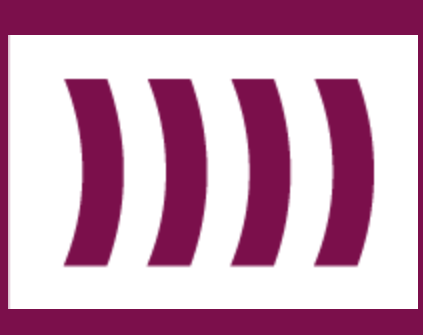

## Bytello Share (Bildschirmspiegelung von Endgeräten)

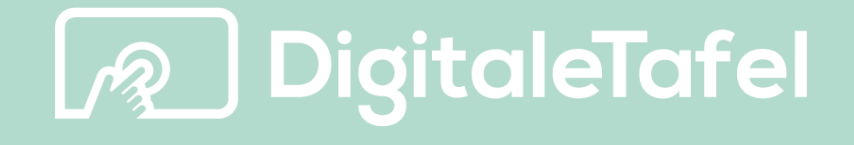

## **BYTELLO SHARE**

### **DIGITALE TAFEL C10**

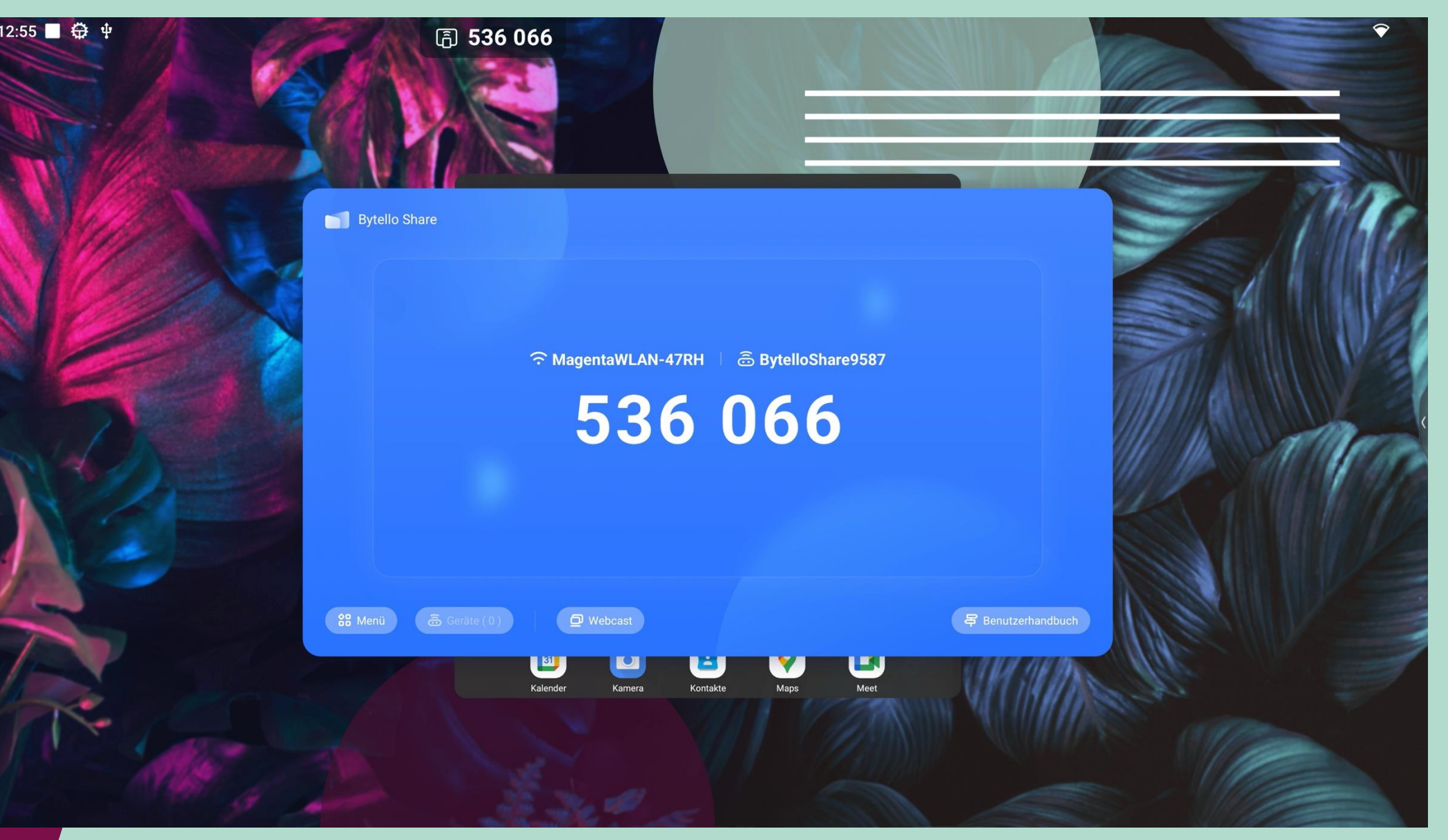

Um das Endgerät auf die Digitale Tafel zu spiegeln, muss die Bytello Share App auf dem Endgerät installiert sein. Danach gibt man den Code der Digitalen Tafel ein, mit der man sich verbinden möchte. (Beide Geräte müssen sich im selben Netzwerk befinden).

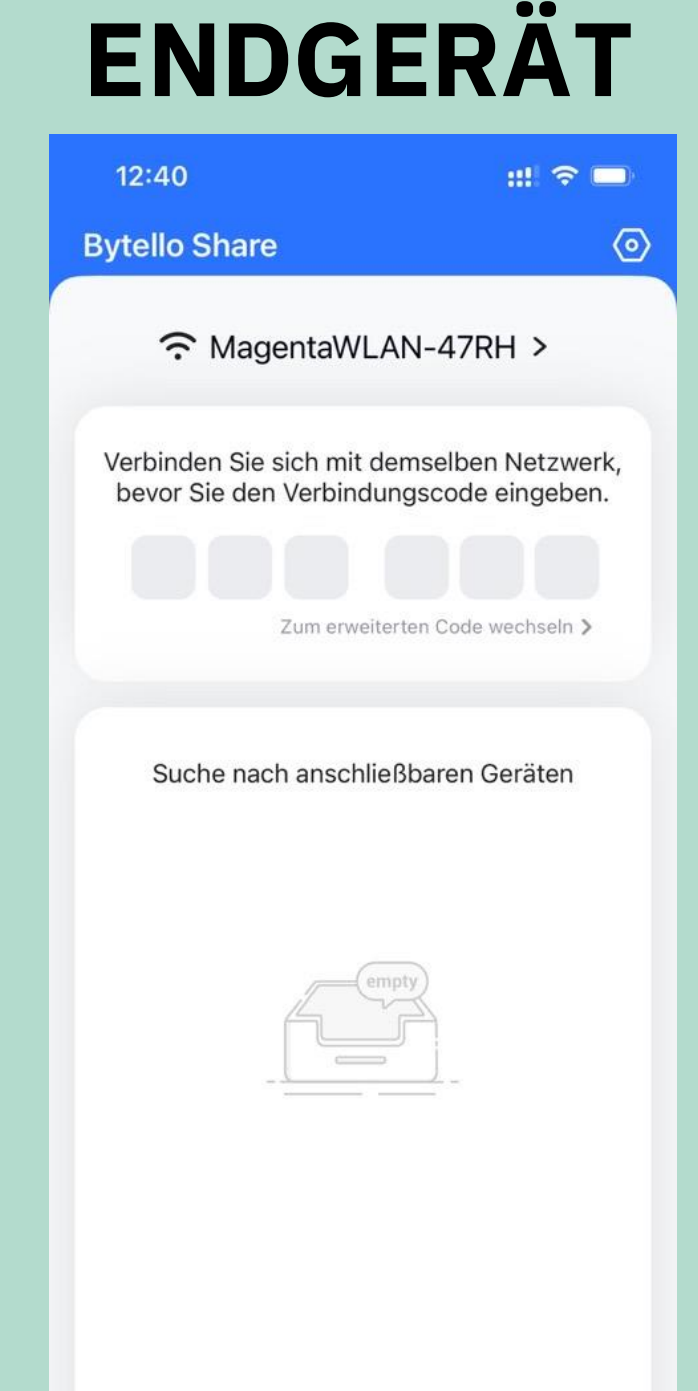

## NFC-KARTE FÜR DAS KONTO

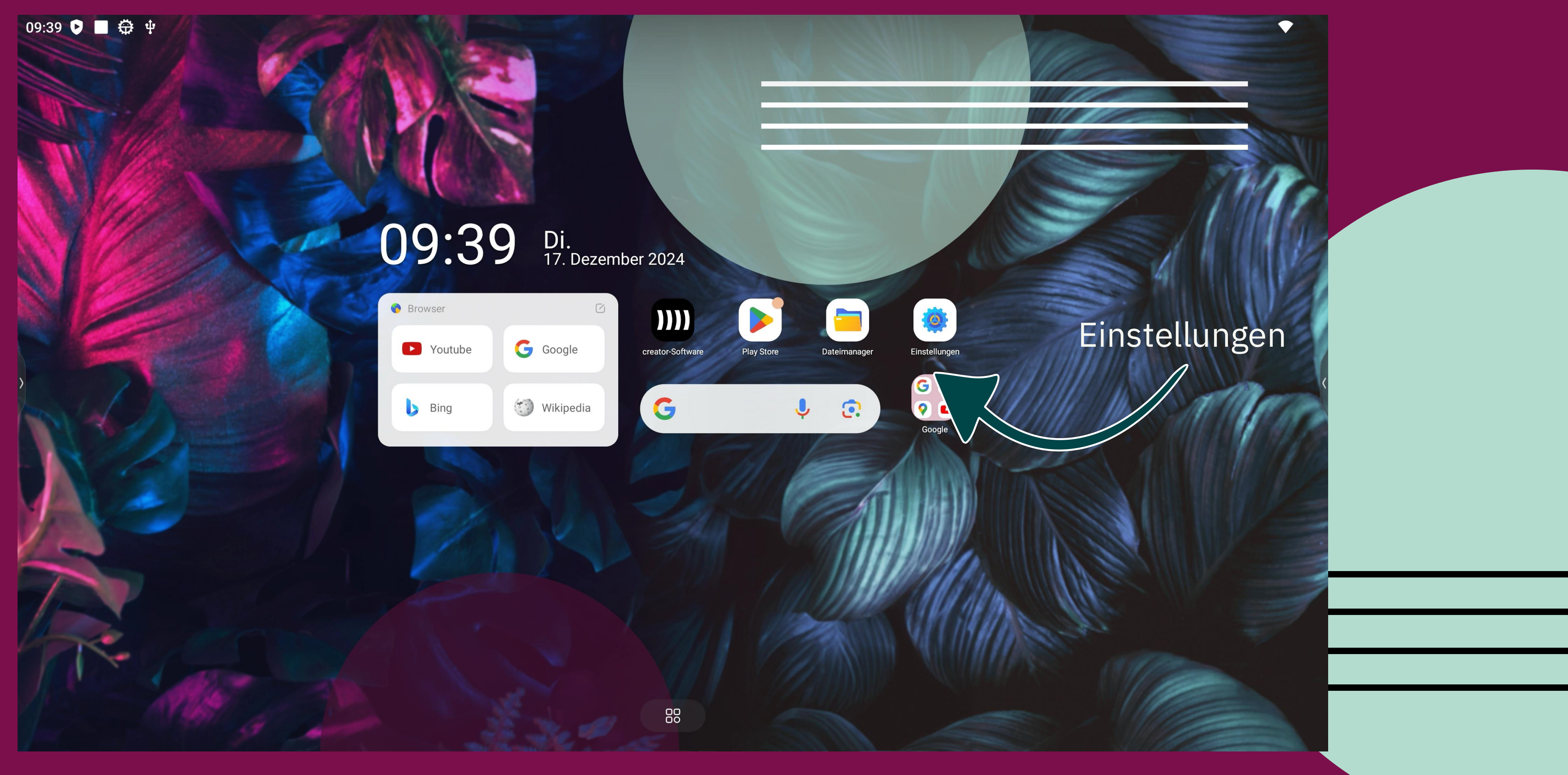

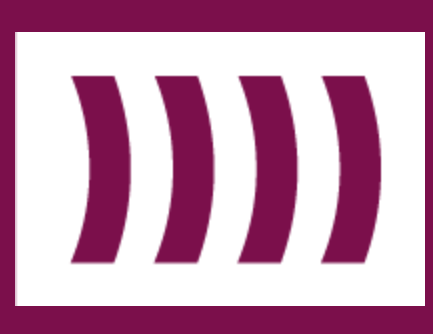

•

## NFC-KARTE FÜR DAS KONTO

|                     | 语 <sup>6</sup> 536 | 066<br>Benachrichtigungen                                                                            | Syst | tem      |
|---------------------|--------------------|----------------------------------------------------------------------------------------------------|------|----------|
|                     | 2                  | Passworter und Konten<br>Gespeicherte Passwörter, automatisches Ausfüllen,<br>synchronisierte Konten |      |          |
|                     | Ş                  | Digital Wellbeing &<br>Jugendschutzeinstellungen                                                     |      | . (      |
|                     | G                  | Google                                                                                               | ()   | , I<br>( |
|                     | ,<br>,             | Dienste & Einstellungen                                                                              | •    |          |
|                     |                    | Erweitert<br>Eingabe und Ausgabe, Starten und Herunterfahren                                         | ₩    | ļ        |
| System<br>auswählen | ھ                  | Administrator<br>Steuerung, Sicherheit, Klon                                                         | 0    |          |
|                     | i                  | <b>System</b><br>Sprachen, Gesten, Zeit, Sicherung                                                   | { }  | /<br>    |
|                     |                    | Geräteinformation<br>DT-86-C10HM                                                                     | Ð    | ) (      |
|                     |                    |                                                                                                    | -    |          |

Sprachen und Eingabe

Gesten und Bewegungen

Datum & Uhrzeit GMT+01:00 Mitteleuropäische Normalzeit

Sicherung

Systemupdate Aktualisiert auf Android 13

System-Update

Mehrere Nutzer Angemeldet als Eigentümer

Entwickleroptionen

Optionen zum Zurücksetzen

Mehrere Nutzer hinzufügen 

## NFC-KARTE FÜR DAS KONTO

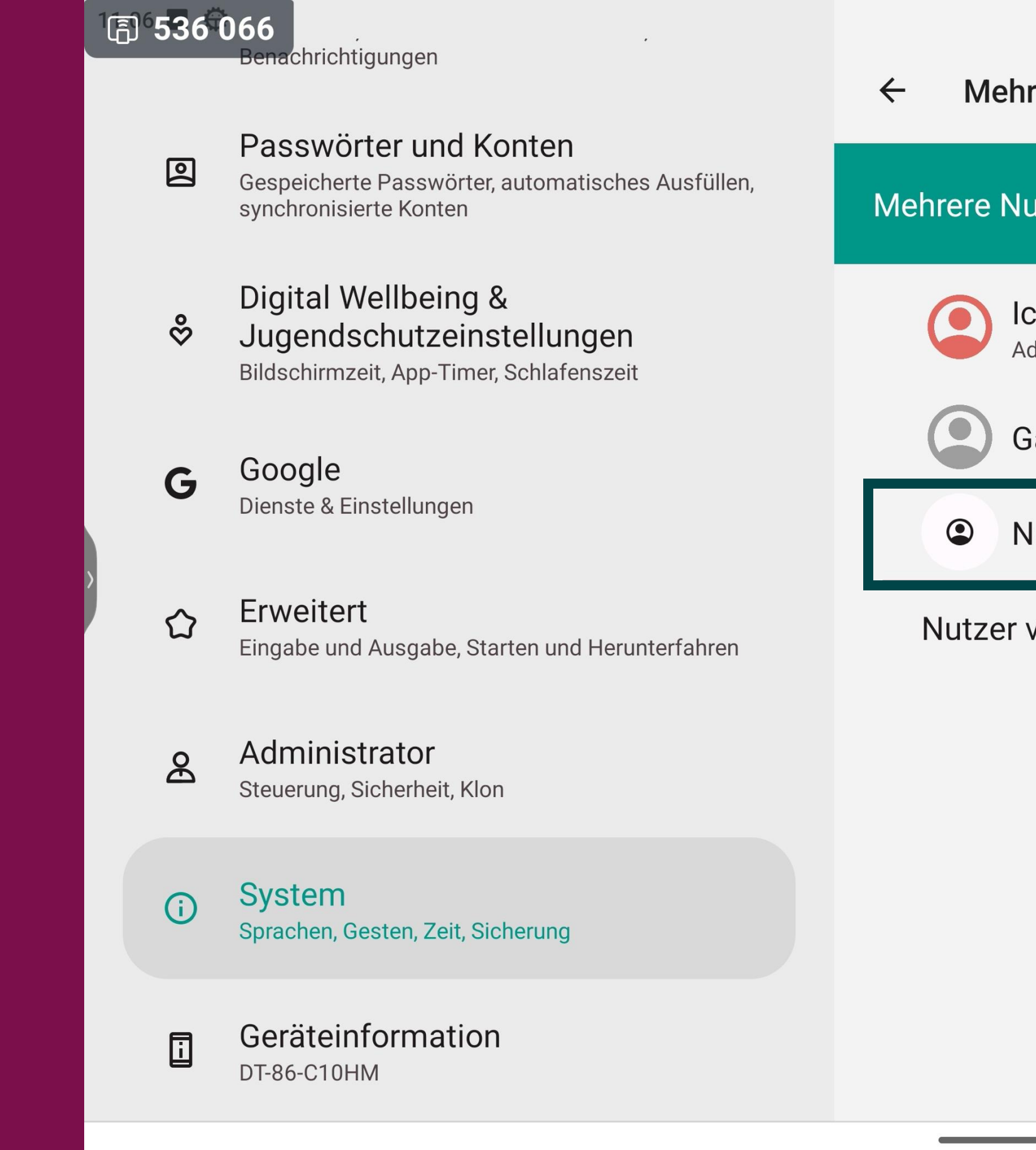

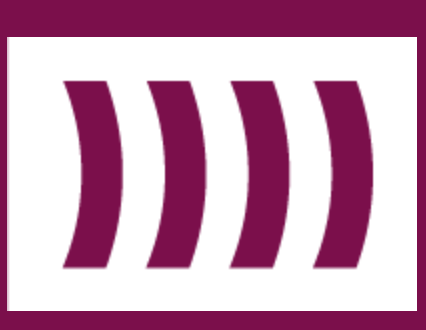

|                                                         |              | $\widehat{}$ |  |
|---------------------------------------------------------|--------------|--------------|--|
| hrere Nutzer                                            |              |              |  |
| Nutzer zulassen                                         |              |              |  |
| Ich (Eigentümer)<br>Administrator                       | NFC+ NFC and | zeigen       |  |
| Gast                                                    |              |              |  |
| Nutzer hinzufügen                                       |              |              |  |
| r vom perrbildschirm aus hinzufügen<br>Neuen Nutzer hin | zufügen      |              |  |
|                                                         |              |              |  |
|                                                         |              |              |  |

•

## NUTZER

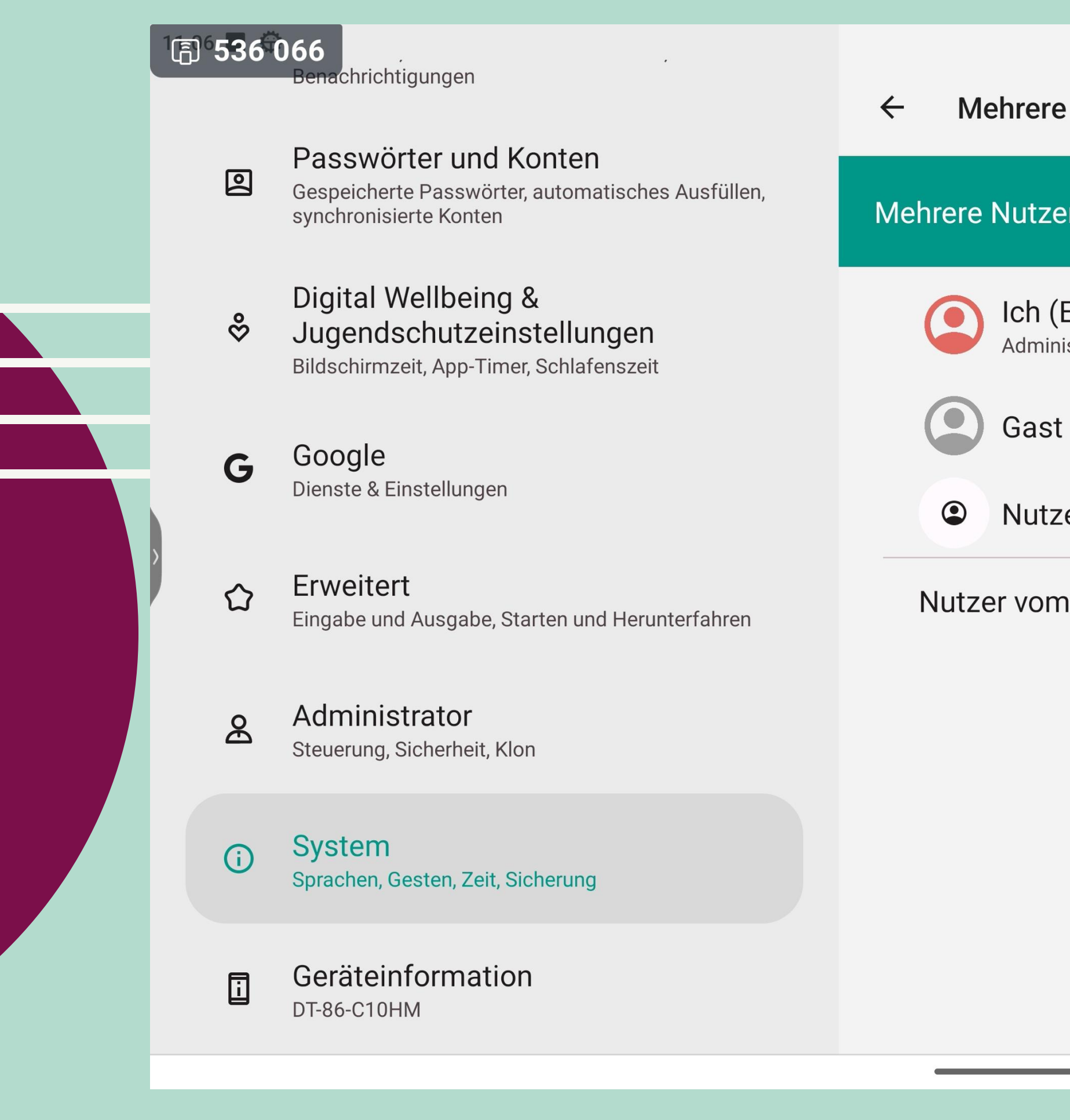

![](_page_15_Picture_3.jpeg)

| ehrere Nutze                                                                  | r                                                  | •               |
|-------------------------------------------------------------------------------|----------------------------------------------------|-----------------|
| Nutzer zulas                                                                  | sen                                                |                 |
| Ich (Eigentü<br><sup>Administrator</sup><br>Gast<br>Nutzer hin<br>er vom Spei | imer)<br>NE<br>Nutzerinformationen<br>Meuer Nutzer | C+ NFC anzeigen |
|                                                                               | AbbrechenOKVNutzernamen<br>vergeben                |                 |

## NUTZER / NFC

| 10 | ∄ <sup>7</sup> 536 ( | )66<br>Benachrichtigungen                                                                            | ← Mehr     | rei              |
|----|----------------------|----------------------------------------------------------------------------------------------------|------------|------------------|
|    | 0                    | Passwörter und Konten<br>Gespeicherte Passwörter, automatisches Ausfüllen,<br>synchronisierte Konten | Mehrere Nu | utz              |
|    | <b>%</b>             | Digital Wellbeing &<br>Jugendschutzeinstellungen<br>Bildschirmzeit, App-Timer, Schlafenszeit         | C IC       | : <b>h</b><br>Im |
|    | G                    | Google<br>Dienste & Einstellungen                                                                    | G R        | as<br>et         |
|    | 公                    | <b>Erweitert</b><br>Eingabe und Ausgabe, Starten und Herunterfahren                                  | Nie<br>Nie | ch <sup>.</sup>  |
|    | æ                    | Administrator<br>Steuerung, Sicherheit, Klon                                                         | Nutzer v   | /0               |
|    | i                    | System<br>Sprachen, Gesten, Zeit, Sicherung                                                          |            |                  |
|    | Ī                    | Geräteinformation<br>DT-86-C10HM                                                                     |            |                  |
|    |                      |                                                                                                    |            |                  |

![](_page_16_Picture_3.jpeg)

|                                    |         |              | ✓          |  |
|------------------------------------|---------|--------------|------------|--|
| rere Nutzer                        |         |              |            |  |
| utzer zulassen                     |         |              | •          |  |
| ch (Eigentümer)<br>dministrator    | NFC+    | NFC anzeigen |            |  |
| Sast                               |         |              |            |  |
| leuer Nutzer<br>icht eingerichtet  | NFC+    | NFC anzeigen | K          |  |
| lutzer hinzufügen                  |         |              | _          |  |
| vom Sperrbildschirm aus hinzufügen |         |              |            |  |
| NFC-Karte zum Kon                  | ito hin | zufüger      | ר <b>ר</b> |  |
|                                    |         |              |            |  |
| NFC-Karte an Kartenleser halten    |         |              |            |  |
|                                    |         |              |            |  |

-

![](_page_17_Picture_0.jpeg)

# NOCH FRAGEN

![](_page_17_Picture_2.jpeg)

![](_page_17_Picture_3.jpeg)

![](_page_17_Picture_4.jpeg)